福礼

3

+ さらに詳しい検索条件を入力する

をクリックすると、

資格や経験の有無、

求人番号から

検索することが

できます。

## お仕事ホームページ 求人票検索方法

) を

「検索結果の画面〕

各求人票の詳細をみる

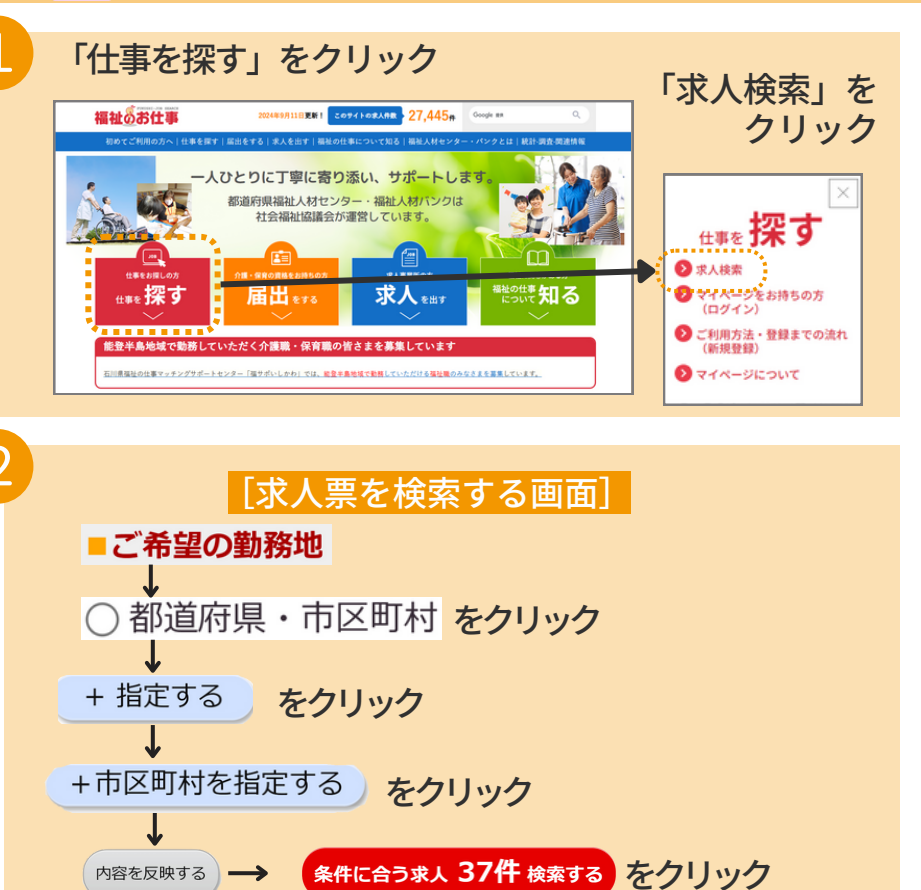

2024年9月11日更新! このサイトの求入件数 27,445件 Google 世界

検索条件クリア

初めてご利用の方へ 仕事を探す 届出をする | 求人を出す | 福祉の仕事について知る | 福祉人材センター・パンクとは | 統計-調査-関連情報

)全国 ● 都道府県・市区町村 ○地域(都道府県別)(参考)地域一覧

○正職員 ○常助(正職員以外) ○非常助・パート

事業所名で検索される場合はこちらをクリックしてくださ

求人票の番号がお分かりの方は、求人票の番号を入力して下さい。

売したの長号が入力された場合は、検索条件として優先されます

福祉のお仕事

求人票を検索する

- ご希望の動務地

ご希望の分野

ご希望の職種

ご希望の雇用所制

ご希望の賃金

ーワード検索(偏考機

検索)

求人票番号

+ さらに詳しい検索条件を入力する

5件に会う求人 37件 検索する

求人間の番号がお分かりの方はこちらをクリックしてください 東日本大嶺贝により被災された方へ ▼

検索条件を入力して「検索する」ボタンを押してください。 (参考)検索のルール

+ 指定する

+ 指定する

+ 指定する

+ 指定する

④ 前定なし

四 苫小牧市

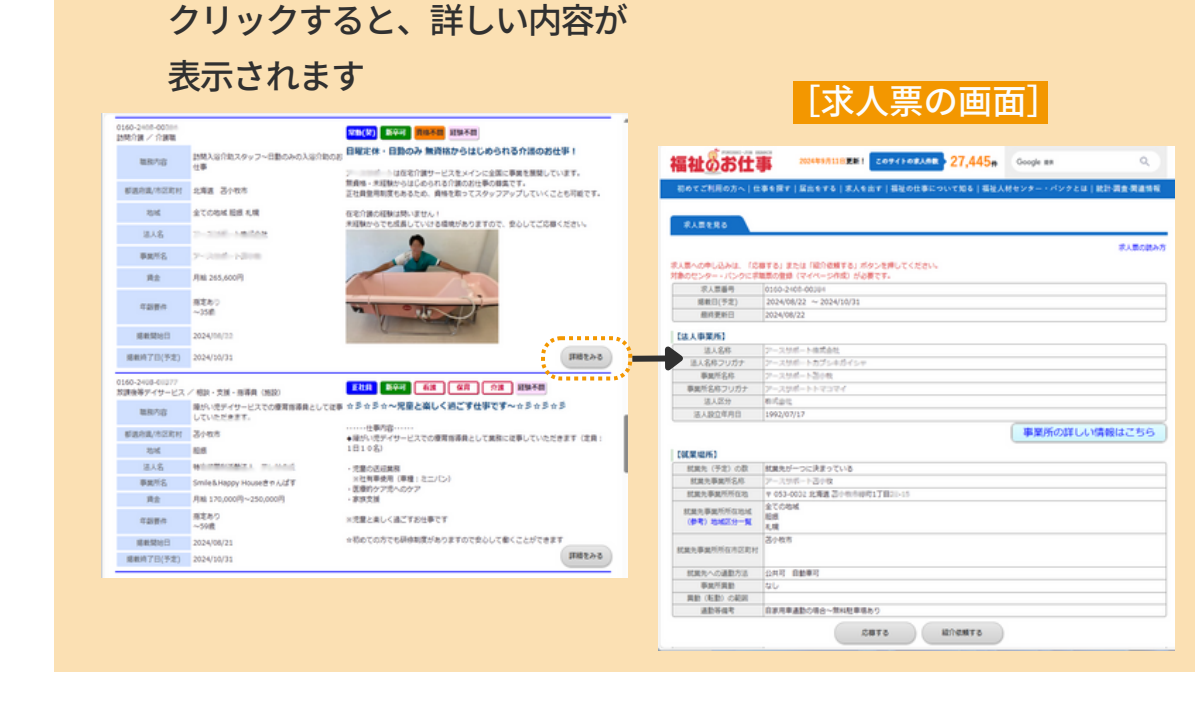

## 求人票は 随時更新しています

希望の求職票が掲載されていない場合は、 該当施設に最新の状況を確認しますので、 お気軽にお問い合わせください。

苫小牧市福祉人材バンク **☎0144-32-7111**